# 印刷用の高品質なPDFファイルの書出し方法

### 概要

#### 適切なPDFの書出しプリセットで書き出す

PDFファイルにして書き出すとイラストレーターのないパソコンでも表示・印刷が可 能になり、制作したパソコンにのみインストールされたフォントも正しく表示されま す。PDFファイルにはいくつか形式があり、データ容量の重い印刷用の高品質PDF や画像が圧縮されデータ容量が軽いウェブ、メール添付用のPDFがあります。一度 イラストレーターデータを保存した上で、「ファイル」→「別名で保存」→フォーマッ トを「Adobe PDF」を選択→適切なプリセット→印刷用は「プレス品質」、ウェブ 用は「最小ファイルサイズ」を選択します。

# ステップ

### 不要なレイヤーを非表示にし 「ファイル」→「別名で保存」を選択します。

#### Warning!

Macの標準のPDFビュー ワー「プレビュー」では、 非表示にしていたレイヤー が表示されることがありま すが、AdobeのReader やAcrobatで開くと問題 ありません。

1

#### レイヤー Design 0 0 🛛 🕼 📘 🕨 🔤 Grid\_line 0

印刷に不要なグリッドレイヤー 等を削除してください。

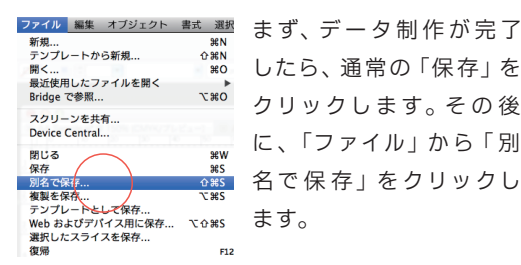

したら、通常の「保存」を クリックします。その後 に、「ファイル」から「別 名で保存」をクリックし ます。

# ク Adobe PDF (PDF) をフォーマットに選択

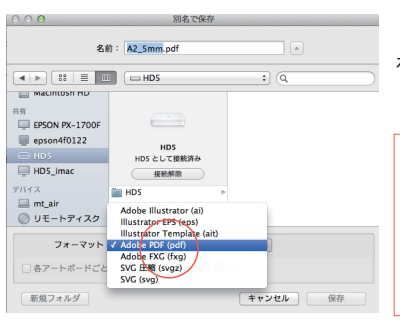

「フォーマット」から「Adobe PDF(pdf)」 を選択します。

#### Warning!

編集していたイラストレーターデータと、 印刷用の書き出したPDFは別に保存しま す。PDFに書き出す前に一度保存して、別 ファイルでPDFを保存しましょう。

# SPDFのプリセットを「プレス品質」を選択します

#### Point!

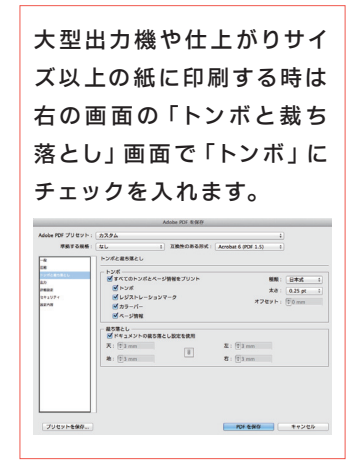

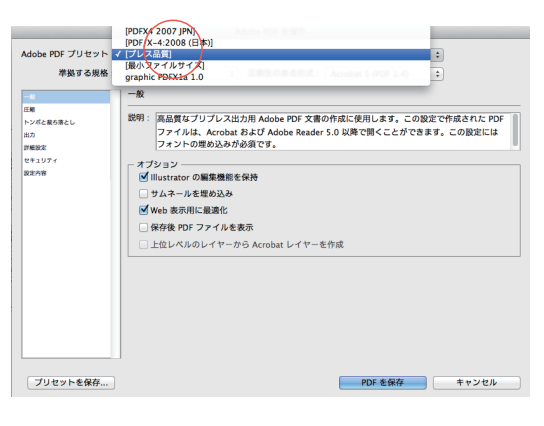

ウェブ用は「最小ファイルサイズ」を選びます。

# イラストレーターのファイル管理方法

#### 概要

#### たくさんの図版画像を扱うのでデータの管理方法に注意

必ず、今回のプレゼンテーションポートフォリオ用の新しいフォルダーを1つ作り、その中にイラストレーターデータと画像や図版を保管するためのフォルダーを制作して ください。そのフォルダーの中に一切の画像や図版のデータをコピーした上で、イラ ストレーターに図版画像を配置してください。

※制作したパソコンとは別のパソコンで開いたり、ファイル名を変換すると画像が表示されないトラブルを防ぐためにおこないます。

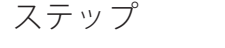

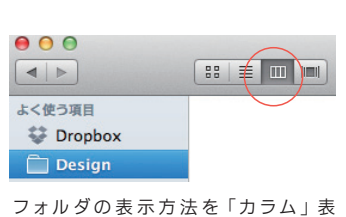

示にするとフォルダ階層がわかりや すく表示されます。

#### 右クリックして課題ごとに新規フォルダを制作

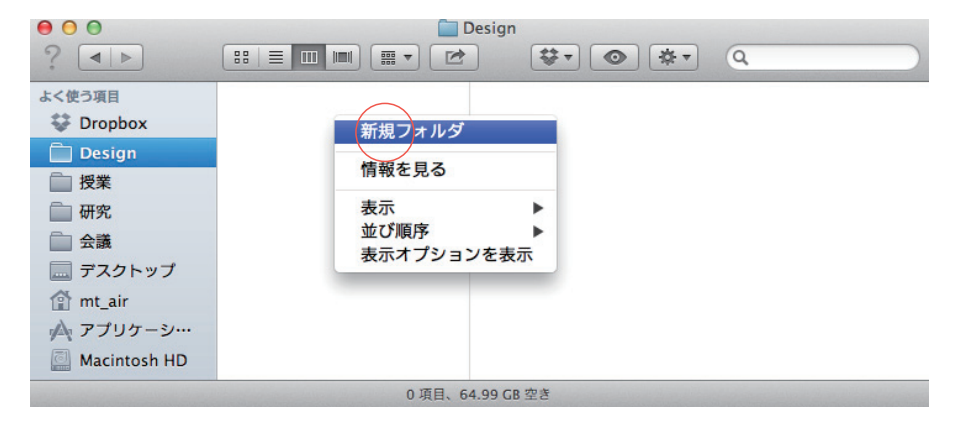

## 2 そのフォルダの中に「images」フォルダをさらに制作し イラストレータに貼付けるための 画像データをすべてまとめて入れておきます

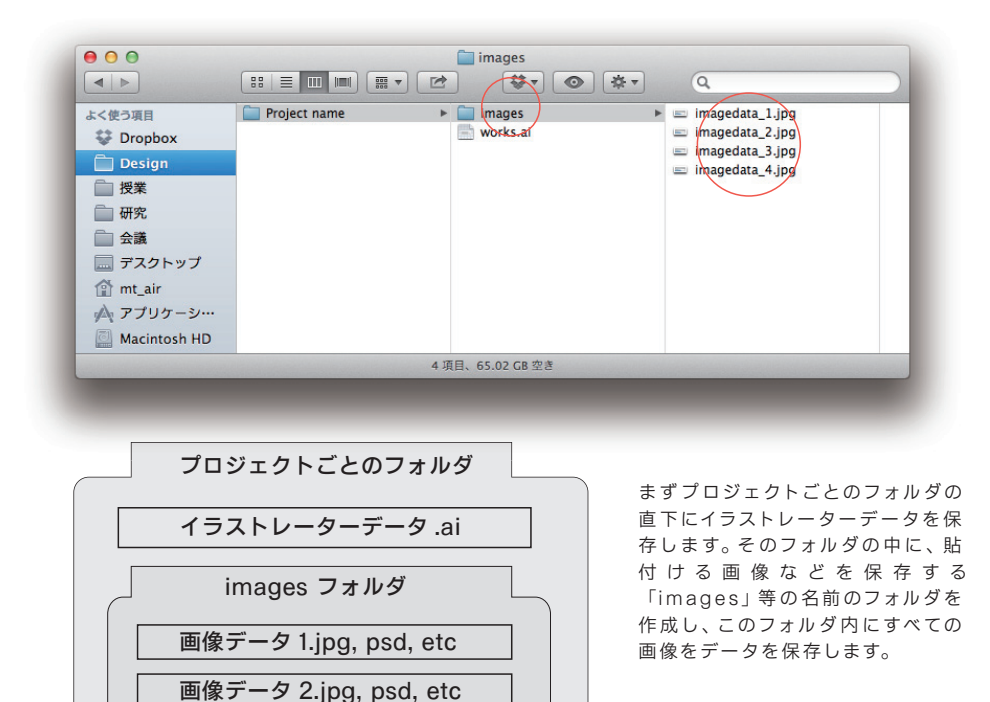

画像データ 3.jpg, psd, etc

1

# アートボード機能でページ数を増やす方法

概要

ページはイラストレーターのアートボード機能で増やしていきます

ページ数を増やす時は、「ウィンドウ」→「アートボード」をクリックしてアートボード パネルを表示させてください。その後、右上のボタンを押して「アートボードの複製」 を押してください。

※イラストレーターのバージョンがCS5以上に備わっている機能です。それ以下の バージョンで制作する場合は、レイヤー機能を使ってページ分けしてください。

### ステップ

### 「ウィンドウ」→「アートボード」を選択し アートボードパネルを表示させます。

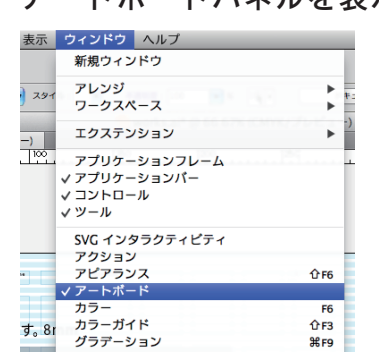

| レイ†<br>1 | 7-1<br>7-1 | アー | -トポ<br>ド1 | 4-1 | •• | *=       | <b>~</b> |
|----------|------------|----|-----------|-----|----|----------|----------|
| 1        |            |    | Û         | Ŷ   | 1  | <b>.</b> |          |

2 アートボードパネルの右上のボタンを押して 「アートボードの複製」をクリックします。

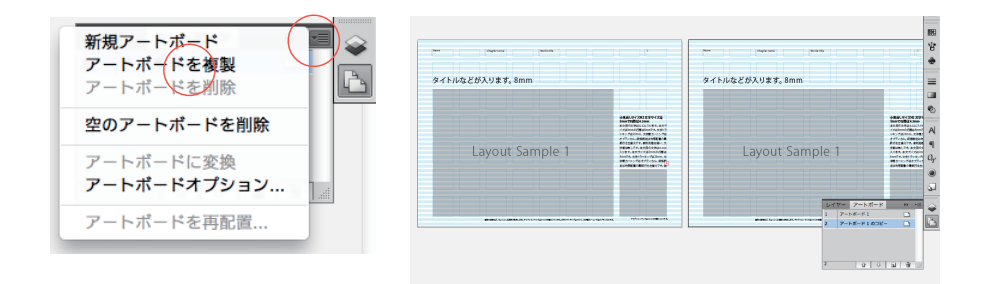

#### 個別にアートボードを作成する時は アートボードパネルの右下の「新規アートボードを追加」 アートボードを削除する時はゴミ箱ボタンを押してください。

新規に後ボード作成して、グリッドシステム等の 特定のレイヤーをすべてのアートボードに複製す る場合は、複製したいレイヤーのみを表示させ 「アートボード1」を選択した上で、「すべて選 択」→「カット」→「アートボード1」をクリック した上で「すべてのアートボードにペース」を選 択します。

| 61 | イヤー | アートオ   | ポード |  |  |
|----|-----|--------|-----|--|--|
| 1  | 7-  | トポード 1 |     |  |  |
|    |     |        |     |  |  |
|    |     |        |     |  |  |
|    |     |        |     |  |  |
|    |     |        |     |  |  |

# 画像を適切な比率サイズでトリミングする方法

### 概要

#### 写真や図版の張り付けの際の比率と解像度に注意

画像を貼付ける場合は、イラストレーターの長方形ツールで大まかなサイズを確認し ます。その後にフォトショップで画像を開き、「選択ツール」を選びスタイルから「縦 横比を固定」を選択し、先のサイズを入力します。選択した後には「イメージ」→「切 り抜き」を選びます。その後、「イメージ」から「画像解像度」を選択し、ドキュメン トのサイズを先のサイズに、解像度を300dpiに変更してOKを押して、画像データ を保存してください。

※画像の解像度が低いままだと、シャギー(画像がガタガタになる状態)になりますので必ず300dpi~400dpi程度に設定しましょう。

# ステップ 1 **イラストレーターの長方形ツールなどで**

# 画像の貼付けるサイズを決めてサイズの確認をします

### Illustrator

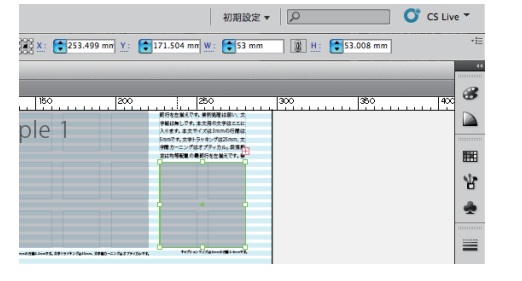

長方形オブジェクトを選択すると、 右上にW(横幅)とH(高さ)が表 示されます。その左にあるのはX座 標とY座標の数値です。

## Photoshop

2

フォトショップで画像を開き、選択ツールを選び スタイルを縦横比を固定にして先の数値を入力します。

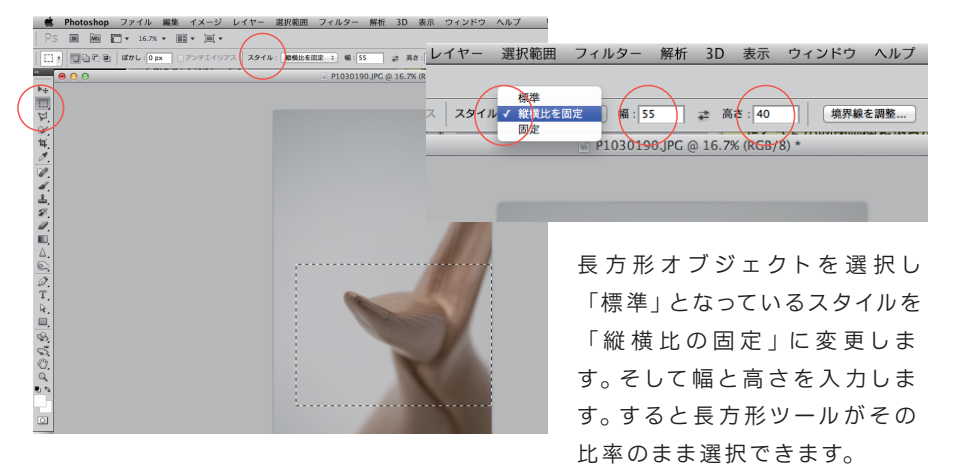

## 3 選択後は「イメージ」から「切り取り」を選択 「イメージ」から「画像解像度」で指定サイズ解像度に指定 「ファイル」から画像を別名で保存で「images」に保存します

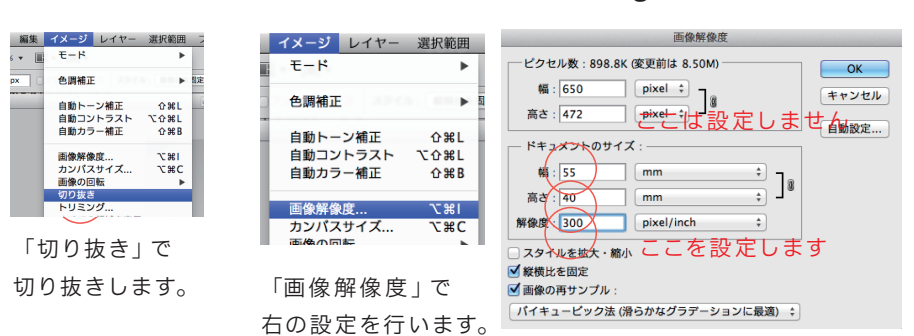